# 第18章 開發屬於自己的 Function 與 Function Block

本章介紹以 Visual Studio 2008 開發工具來開發自定義的 Function/Function Block 的 DLL 檔。相關 範例程式/專案 可以在 XP-8xx8-CE6, WP-8xx8, WP-8xx8-CE7, WP-5xx8-CE7, VP-x2x8-CE7 產品盒內附的 CD-ROM 內找到。

#### 相關範例:

光碟:\napdos\Win-GRAF\demo-project\user\_c\_lib\

- \demo\_user\_c: VS 2008 的專案資料夾,可用來產生自定的 Function 或 Function Block 的 "user\_c.dll"檔案。(參考 18.4 節)
- ..\user\_c.dll : 預先編譯好的 DLL 檔,包含此範例中 Function ("bytes\_to\_long") 和 Function Block ("long\_to\_bytes") 的 "user\_c.dll" 檔案。 適用於 WP-8xx8, WP-8xx8-CE7, VP-x2x8-CE7, WP-5xx8-CE7: \wp\_vp\user\_c.dll。 適用於 XP-8xx8-CE6: \xpac\user\_c.dll。
- \user : Win-GRAF Library 資料夾,包含此範例中 Function ("bytes\_to\_long")和 Function Block ("long\_to\_bytes")的 Library 相關檔案。(參考 <u>18.3 節</u>)

#### Win-GRAF 範例:

#### 光碟:\napdos\Win-GRAF\demo-project\**demo\_user\_c.zip**

ICP DAS 標準出貨的 Win-GRAF PAC 沒有包含 "user\_c.dll" 檔案,若想在 PAC 內新增自定的 Function 與 Function Block,使用者就必需加入自己編譯產生的 DLL 檔。請將該檔案放在 PAC 內與 Win-GRAF Driver 相同的資料夾內 (即, \System\_disk\Win-GRAF\)。

然後,將該 PAC 重新開機一次,它就會支持使用者自定的 Function 與 Function Block。

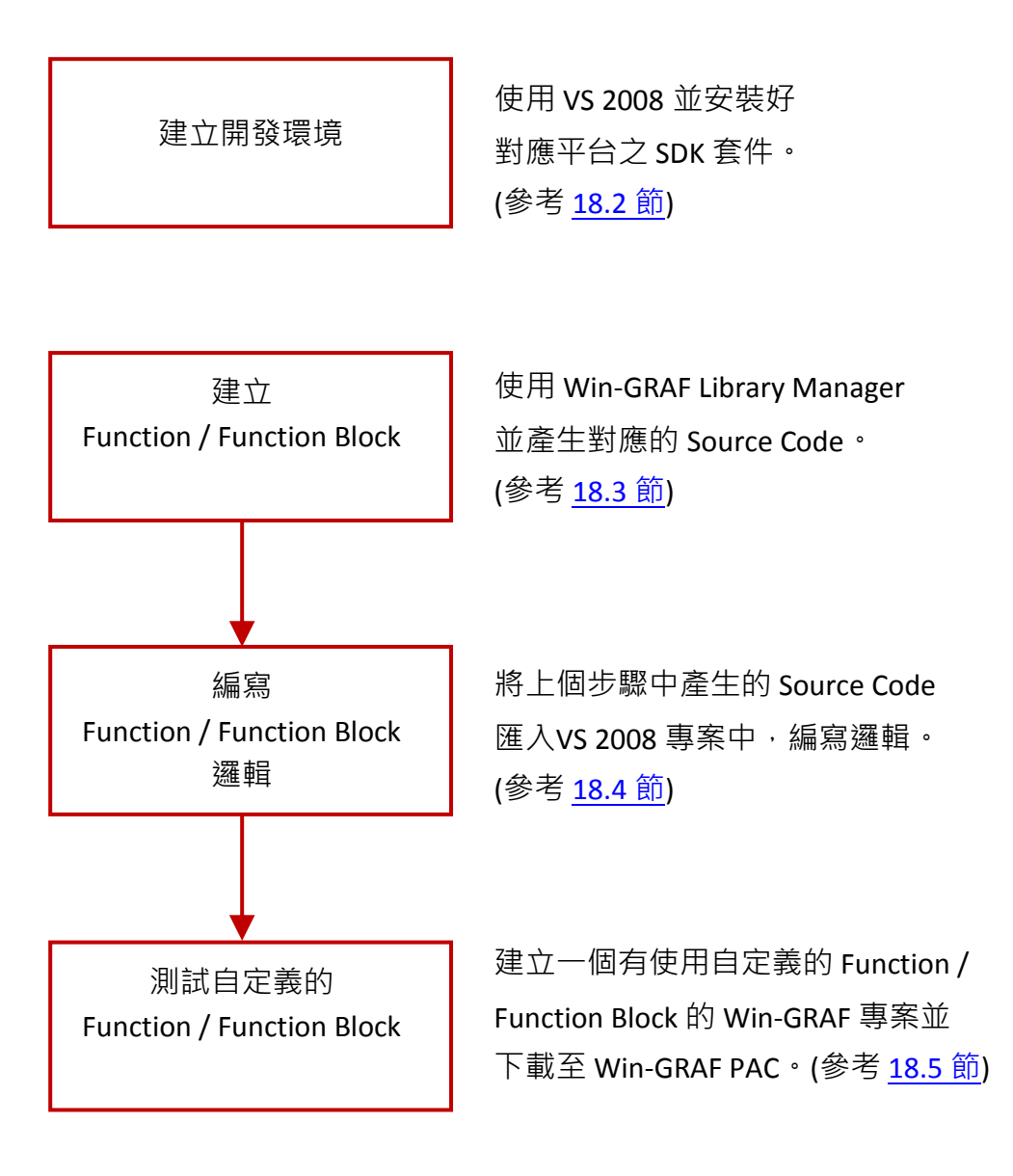

## 18.2 建立開發編譯環境

#### 下載相關 SDK 開發套件:

客戶可在下列網頁下載相關的開發套件 (SDK)

- 1. 適用 XPAC (XP-8xx8-CE6) <u>ftp://ftp.icpdas.com/pub/cd/xp-8000-ce6/sdk/platformsdk/</u> (pacsdk\_ce\_x.x.x\_vs2008.msi)
- 適用 ViewPAC (VP-x2x8-CE7)、WinPAC (WP-8xx8, WP-8xx8-CE7, WP-5xx8-CE7) <u>ftp://ftp.icpdas.com/pub/cd/winpac/napdos/wp-8x4x\_ce50/sdk/platformsdk/</u> (pac270\_sdk\_yyyymmdd.msi)

### 18.2.1 安裝 ViewPAC 或 WinPAC 的開發套件 (SDK)

注意: 請確認您的 PC 內已經安裝了 Microsoft VS2008,才能進行以下步驟。

1. 滑鼠雙擊下載的 SDK 檔案 (例如: pac270\_sdk\_20121015.msi),將其安裝至 VS2008 中。

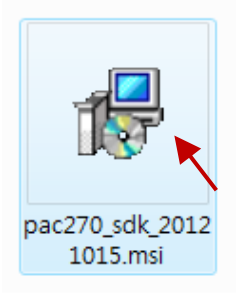

2. 點擊 "Next" 按鈕。

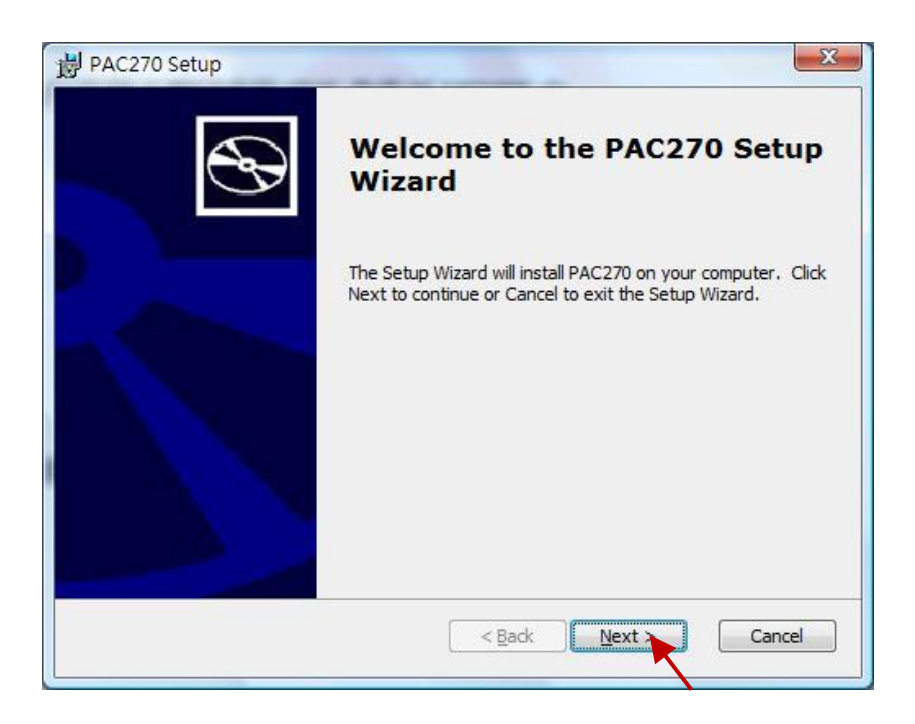

#### 3. 點選 "Accept", 再點擊 "Next" 按鈕。

| End-User License Agreement                                                                                                    |                                                                                                    | 5  |
|----------------------------------------------------------------------------------------------------|----------------------------------------------------------------------------------------------------|----|
| Be sure to carefully read and unders<br>and then indicate whether you acce                                                                                                    | stand the following end-user license agreement,<br>pt or do not accept the terms of the agreement.                                                                                                    |    |
| This software will not set up on your<br>for your future reference, you may<br>jutton or obtain the text from the 't<br>also receive a copy of this agreemen<br>country, or write: Microsoft Sales In<br>08052-6399. | computer unless you accept the terms of the agreeme<br>print the text of the agreement now using the PRINT<br>MSFT_SDK_EULA_1033.rtf file after installation. You ma<br>ht by contacting the Microsoft subsidiary serving your<br>formation Center, One Microsoft Way, Redmond WA | ay |
| END-USER LICEN                                                                                                    | SE AGREEMENT FOR                                                                                                    |    |
| MICROSOFT SOF                                                                                                    | TWARE                                                                                                    |    |
| MICROSOFT SOF<br>MICROSOFT CUSTOM SOFTWA<br>(Referred to as the "Microsof                                                                                                    | TWARE<br>RE DEVELOPMENT KIT FOR WINDOWS CE 5.0<br>t Custom SDK")                                                                                                    |    |
| MICROSOFT SOF<br>MICROSOFT CUSTOM SOFTWA<br>(Referred to as the "Microsof<br>Press the PAGE DOWN key to see<br>Accept Decline                                                                                        | TWARE RE DEVELOPMENT KIT FOR WINDOWS CE 5.0 t Custom SDK") e more text.                                                                                                    | Ŧ  |

4. 點擊 "Next" 按鈕。

| 22 | tomer Information                    |
|----|--------------------------------------|
| PI | ease enter your customer information |
|    | User Name:                           |
|    | Grady                                |
|    | Organization:                        |
|    |                                      |
|    |                                      |
|    |                                      |
|    |                                      |
|    |                                      |
|    |                                      |

5. 點擊 "Complete" 按鈕。

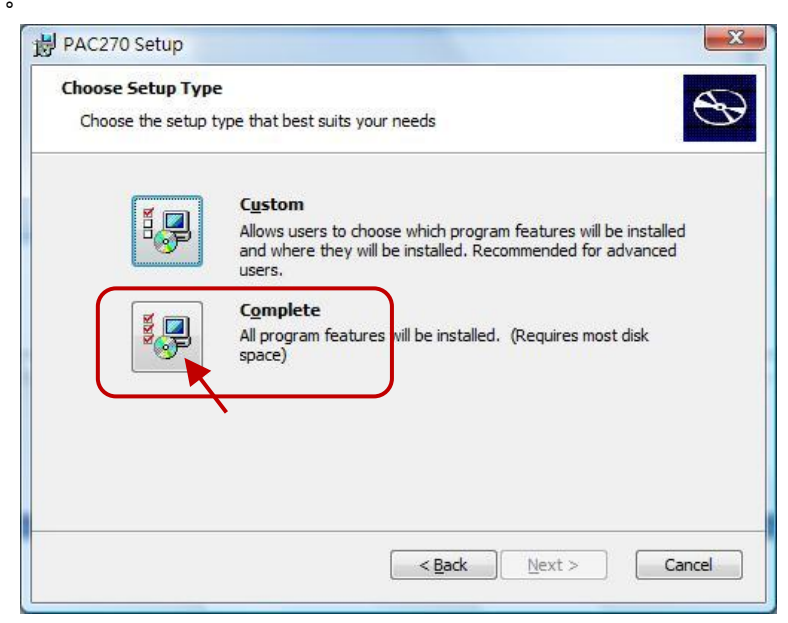

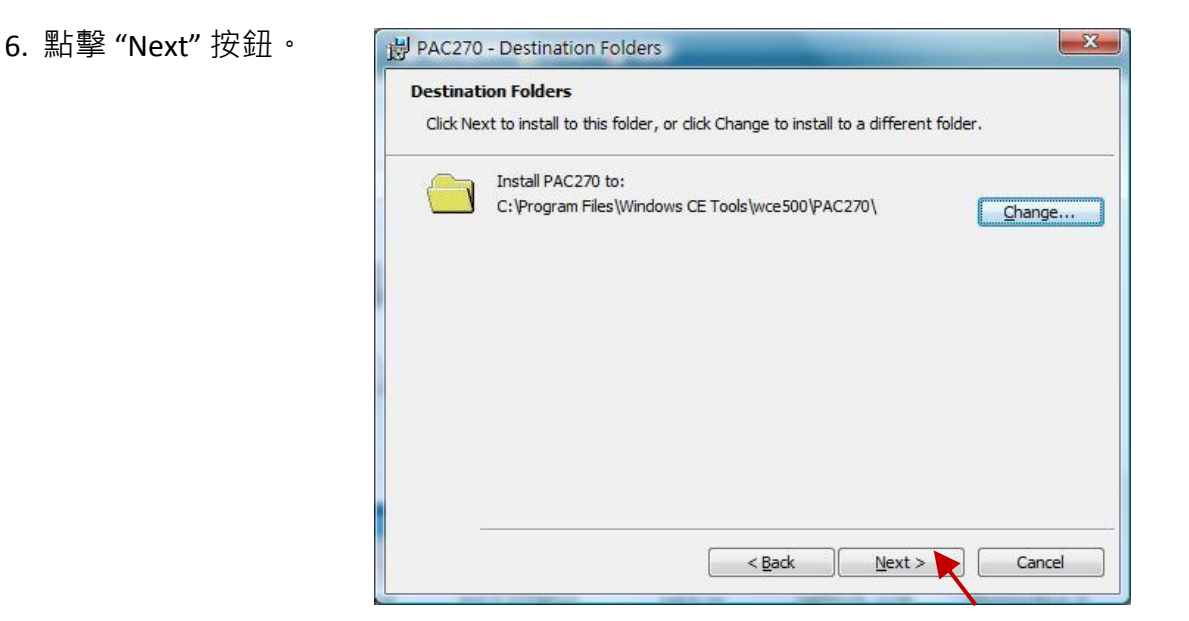

7. 點擊 "Install" 按鈕,開始安裝 SDK。

| PAC270 Setup                                                                       | X                                                                                                 |
|------------------------------------------------------------------------------------|---------------------------------------------------------------------------------------------------|
| Ready to Install<br>The Setup Wizard is ready to begin                             | n the Custom installation                                                                         |
| Click Install to begin the installation<br>installation settings, click Back. Cliv | <ol> <li>If you want to review or change any of your<br/>ck Cancel to exit the wizard.</li> </ol> |
|                                                                                    |                                                                                                   |
|                                                                                    |                                                                                                   |
|                                                                                    | < Back Instal Cancel                                                                              |

8. 待安裝結束後,點擊 "Finish" 按鈕離開安裝程序。

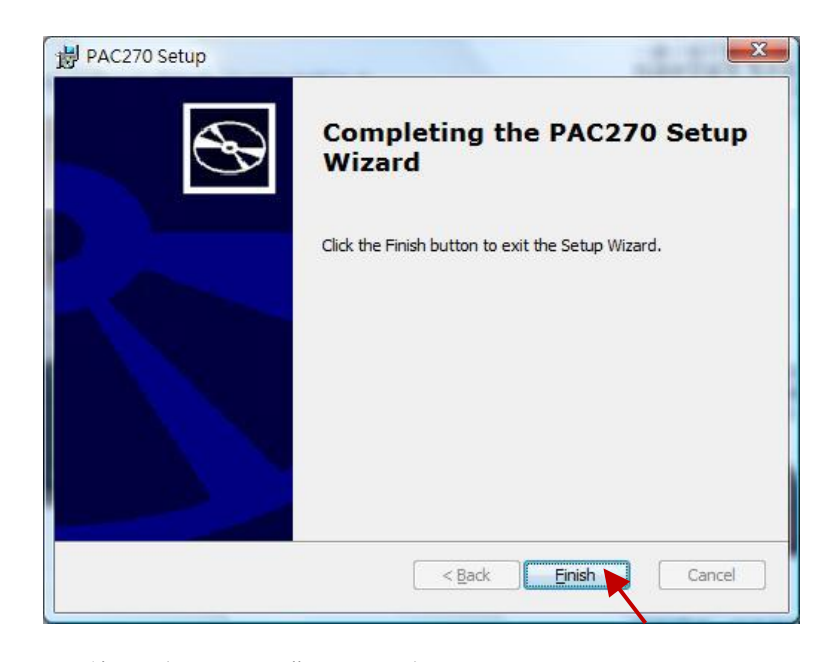

## 18.2.2 安裝 XPAC (XP-8xx8-CE6, XP-8xx8-Atom-CE6) 的開發套件 (SDK)

注意: 請確認您的 PC 內已經安裝了 Microsoft VS2008,才能進行以下步驟。

1. 滑鼠雙擊下載的 SDK 檔案 (例如: pacsdk\_ce\_1.4.3\_vs2008.msi),將其安裝至 VS2008 中。

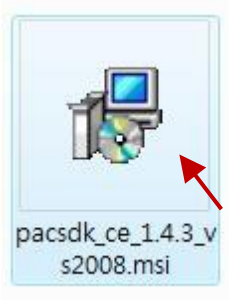

2. 其他步驟,請參考 18.2.1 節 的步驟 (2)~(8)。

### 18.3.1 定義 Function Lib

這個範例說明如何建立 Function 的 Library - "bytes\_to\_long" · 該 Function 的功能是將 4 個 Byte (0 ~ 255) 轉換成一個長整數 (32-bit Signed Integer)。

#### 步驟如下:

1. 請開啟 程式集 → Win-GRAF → Libraries → OEM (如下圖,或參考 1.2.3 節)。

注意: 若打開 Win-GRAF Workbench, 會無法新增/編輯 Win-GRAF Library。

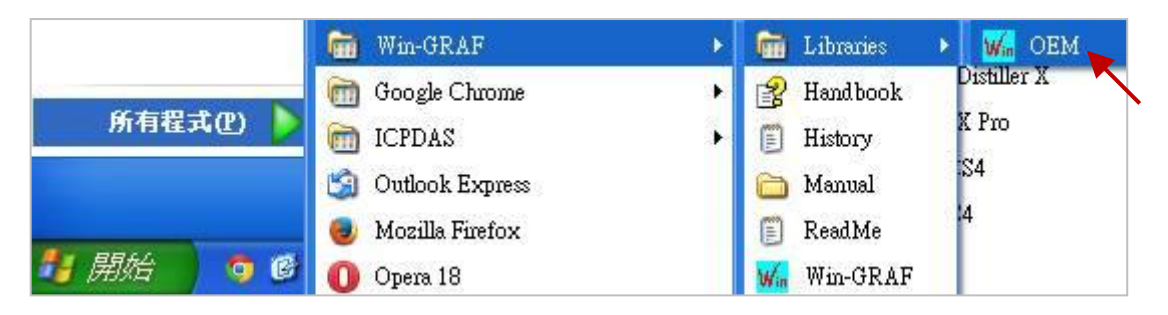

2. 建立一個名為 "User" 的 Library 群組,以方便維護及管理。

| 🖌 Library Manager - User1                                                                                                    | Open Library                                                                                                    |
|----------------------------------------------------------------------------------------------------|----------------------------------------------------------------------------------------------------|
| File       Tools       Wizard       Help         Open Library       Is       AS-i       Types         Save Library       Use in SAMA       1         Exit       I       I | User<br>Advanced<br>Arithmetic<br>Arrays<br>AS-interface<br>BACnet<br>Booleans<br>CANbus<br>CANopen<br>Clock<br>Comparisons<br>Conversions<br>Conversions<br>Counters<br>DNP3<br>Embedded HMI<br>Select a library in the list or enter a<br>name for creating a new library. |

3. 選擇 "Function and FBs" 頁籤,並按下 "New" 按鈕。

| 🖌 Library Manager - User                  |        |
|-------------------------------------------|--------|
| File Tools Wizard Help                    |        |
| Function and FBs I/Os Profiles AS-i Types |        |
|                                           | New    |
| Parameters Description                    | Delete |
| A                                         | Store  |

4. 填入 Function 的名稱、註解,並選擇 Function 的型態為 "Function",最後按下 "OK" 按鈕。

| New item                                       |                                            |             |
|------------------------------------------------|--------------------------------------------|-------------|
| Name:<br>Comment:                              | bytes_to_long<br>Convert 4 bytes to 1 long | OK Cancel 3 |
| 0 1/0 Devi                                     | ice                                        |             |
| <ul> <li>Function</li> <li>Function</li> </ul> | Block                                      |             |
| O Fiolile                                      |                                            |             |

5. 宣告該 Function 的原型。

參數的宣告請依照 "變數名稱: 變數型態;"的方式來宣告參數,而變數型態可以參考附錄A, "VAR\_INPUT" 與 "END\_VAR" 之間為傳入參數; "VAR\_OUTPUT" 與 "END\_VAR" 之間為回傳參數, 完成後按 "Store" 按鈕儲存,再點選 "Description" 頁籤,可在此處編輯該 Function 的技術說明, 完成後也請按 "Store" 按鈕儲存。

|                                                                                                    | Delete                 |  |
|----------------------------------------------------------------------------------------------------|------------------------|--|
| VAR_INPUT<br>Byte1_: USINT;<br>Byte2_: USINT;<br>Byte3_: USINT;<br>Byte4_: USINT;<br>END_VAR<br>VAR_OUTPUT<br>Q: DINT;<br>END_VAR<br>1 | Store<br>Reset Changes |  |

6. 點選 "Wizard" → "Function/Block Source Code" 產生該 Function 的 Source Code。

| 🖌 Library Ma   | anager - User                      |
|----------------|------------------------------------|
| File Tools     | Wizard Help                        |
| Function and F | Function / Block Source Code       |
| 🕞 bytes_to_lo  | ng (* Convert 4 bytes to 1 long *) |
|                |                                    |

7. 點選 "Windows DLL" 按下 "Copy" 按鈕,複製產生的 Source Code。

| Wizard                                                                                                    | ×      |
|----------------------------------------------------------------------------------------------------|--------|
| /* bytes_to_long - Source code (requires t5vm.h include) */<br>/* Function */                                                                                                    |        |
| /* Argument list */                                                                                                    |        |
| #define _P_BYTE1_ (*((T5_PTBYTE)(T5GET_DBDATA8(pBase))+pArgs[0]))<br>#define _P_BYTE2_ (*((T5_PTBYTE)(T5GET_DBDATA8(pBase))+pArgs[1]))<br>#define _P_BYTE3_ (*((T5_PTBYTE)(T5GET_DBDATA8(pBase))+pArgs[2]))<br>#define _P_BYTE4_ (*((T5_PTBYTE)(T5GET_DBDATA8(pBase))+pArgs[3]))<br>#define _P_Q (*((T5_PTLONG)(T5GET_DBDATA32(pBase))+pArgs[4]))  |        |
| /* handler */                                                                                                    |        |
| T5_DWORDdeclspec(dllexport) BYTES_T0_LONG (<br>T5_WORD wCommand,<br>T5PTR_DB pBase,<br>T5_PTR pClass,<br>T5_PTR pInst,<br>T5_PTWORD pArgs)<br>{<br>switch (wCommand)<br>{<br>case T5FBCMD_ACTIVATE :<br>/* enter your code here*/<br>return 0L;<br>case T5FBCMD_ACCEPTCT :<br>/* dont change that */<br>return 1L;<br>default :<br>return 0L;<br>} | E      |
|                                                                                                    |        |
| <ul> <li>Statically linked</li> </ul>                                                                                                    | Сору 🔪 |
| Windows DLL                                                                                                    | Close  |

8. 新增一個純文字檔案且命名為 "bytes\_to\_long.c", 並將剛剛複製的內容貼入並儲存以供備用。

)

| $\langle$ | 📄 bytes_to_long.c - 記事本                                                                                                    | x |  |
|-----------|----------------------------------------------------------------------------------------------------|---|--|
|           | 檔案(F) 編輯(E) 格式(O) 檢視(V) 說明(H)                                                                                                    |   |  |
|           | <pre>//* bytes_to_long - Source code (requires t5vm.h include) */ /* Function */ #include "stdafx.h" #include "t5vm.h" /* Argument list */</pre>                                                                                                    |   |  |
|           | <pre>#define _P_BYTE1 (*((T5_PTLONG)(T5GET_DBDATA32(pBase))+pArgs[0])) #define _P_BYTE2 (*((T5_PTLONG)(T5GET_DBDATA32(pBase))+pArgs[1])) #define _P_BYTE3 (*((T5_PTLONG)(T5GET_DBDATA32(pBase))+pArgs[2])) #define _P_BYTE4 (*((T5_PTLONG)(T5GET_DBDATA32(pBase))+pArgs[3])) #define _P_Q (*((T5_PTLONG)(T5GET_DBDATA32(pBase))+pArgs[4]))</pre> | • |  |

#### 18.3.2 定義 Function Block Lib

本節的方法與前一節類似·本範例是要定義出 Function Block ("long\_to\_bytes")的 Win-GRAF Lib 並 產生出 Source code ("long\_to\_bytes.c") 檔案。

 参考<u>前一節</u>,開啟 "Library Manager" (程式集 → Win-GRAF → Libraries → OEM),再開啟先前 新增的 Library 群組 - "User",並按下 "New" 按鈕來新增一個 Function Block。

| W. Library Manager - User                                  |        |
|------------------------------------------------------------|--------|
| File Tools Wizard Help                                     |        |
| Function and FBs I/Os Profiles AS-i Types                  |        |
| <pre>[] bytes_to_long * Convert 4 bytes to 1 long *)</pre> | New    |
|                                                            | Rename |
| Parameters Description                                     | Delete |
|                                                            | Store  |

2. 填入 Function 的名稱、註解,並選擇型態為 "Function Block",最後按下 "OK"的按鈕。

| N | ew item                                                                                         | Contract of the state of the |   |          |
|---|-------------------------------------------------------------------------------------------------|------------------------------|---|----------|
| ſ | Name:                                                                                           | long_to_bytes                |   |          |
|   | Comment:                                                                                        | Convert 1 long to 4 bytes    |   | Cancel 3 |
|   | <ul> <li>I/O Devi</li> <li>Function</li> <li>Function</li> <li>Profile</li> <li>Type</li> </ul> | ice<br>Block                 | 1 |          |

3. 宣告該 Function 的原型。

參數的宣告請依照 "變數名稱: 變數型態;"的方式來宣告參數,而變數型態可以參考<u>附錄A</u>, "VAR\_INPUT" 與 "END\_VAR" 之間為傳入參數; "VAR\_OUTPUT" 與 "END\_VAR" 之間為回傳參數, 完成後按 "Store" 按鈕儲存,再點選 "Description" 頁籤,可在此處編輯該 Function Block 的技術 說明,完成後也請按 "Store" 按鈕儲存。

| Parameters Description                                                                                                    |   | Delete                      |
|----------------------------------------------------------------------------------------------------|---|-----------------------------|
| VAR_INPUT<br>Long_Val_: DINT;<br>END_VAR<br>VAR OUTPUT<br>Byte1_: USINT;<br>Byte2_: USINT;<br>Byte3_: USINT;<br>Byte4_: USINT;<br>END_VAR | * | Store<br>Reset Changes<br>2 |

4. 點選 "Wizard" → "Function/Block Source Code" 產生該 Function Block 的 Source Code。

| K Library Manager - User                                    |        |
|-------------------------------------------------------------|--------|
| File Tool Wizard Help                                       |        |
| Function and F Function / Block Source Code                 |        |
| <pre>[] bytes_to_long (* Convert 4 bytes to 1 long *)</pre> | New    |
| 8 long_to_bytes (* Convert 1 long to 4 bytes *)             |        |
|                                                             | Rename |
| Parameters Description                                      | Delete |

5. 點選 "Windows DLL" 按下 "Copy" 按鈕, 複製產生的 Source Code。

| /* long_to_bytes - Source code (requires t5vm.h include) */<br>/* Function block */                                                                                                    | ^      |
|----------------------------------------------------------------------------------------------------|--------|
| /* Argument list */                                                                                                    |        |
| #define _P_LONG_VAL_ (*((T5_PTLONG)(T5GET_DBDATA32(pBase))+pArgs[0]))<br>#define _P_BYTE1_ (*((T5_PTBYTE)(T5GET_DBDATA8(pBase))+pArgs[1]))<br>#define _P_BYTE2_ (*((T5_PTBYTE)(T5GET_DBDATA8(pBase))+pArgs[2]))<br>#define _P_BYTE3_ (*((T5_PTBYTE)(T5GET_DBDATA8(pBase))+pArgs[3]))<br>#define _P_BYTE4_ (*((T5_PTBYTE)(T5GET_DBDATA8(pBase))+pArgs[4])) | E      |
| /* private block data */                                                                                                    |        |
| typedef struct                                                                                                    |        |
| {                                                                                                    |        |
| /* handler */                                                                                                    |        |
| T5_DWORDdeclspec(dllexport) LONG_T0_BYTES (<br>T5_WORD wCommand,<br>T5PTR_D8 pBase,<br>T5_PTR pClass,<br>T5_PTR pInst,<br>r5_PTWORD pArgs)                                                                                                    |        |
| ۱<br>_str_FB_LONG_TO_BYTES *pData;                                                                                                    |        |
| pData = (_str_FB_LONG_TO_BYTES *)pInst;<br>switch (wCommand)                                                                                                    |        |
| case T5FBCMD_ACTIVATE :                                                                                                    | -      |
| Implementation                                                                                                    |        |
| Statically linked                                                                                                    | Сору 📐 |
| Windows DLL                                                                                                    | Close  |

6. 新增一個純文字檔案且命名為 "long\_to\_bytes.c", 並將剛剛複製的內容貼入並儲存以供備用。

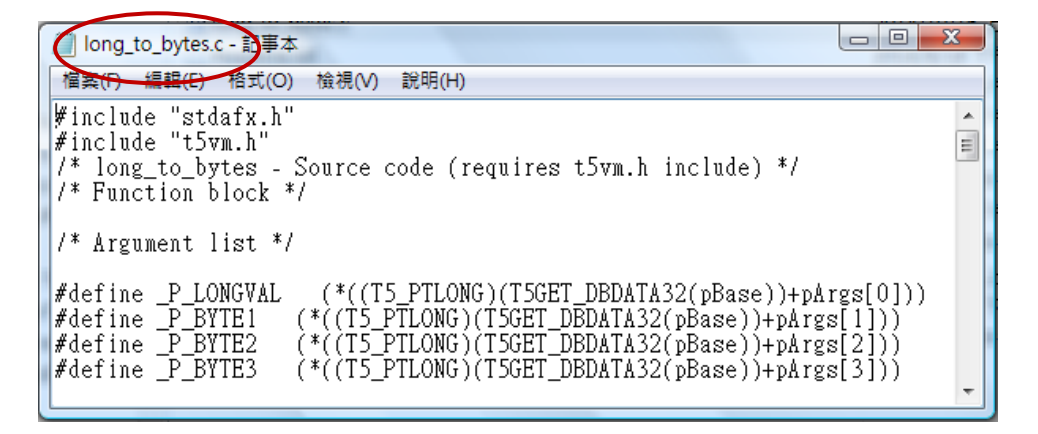

# 18.4 編寫 Function 或 Function Block 的邏輯程式

- <u>注意:</u> 請確認您的 PC 內已經安裝了 Visual Studio 2008 軟體且已安裝 WinPAC SDK / XPAC SDK · 才能進行以下步驟 ·
  - 把剛剛產生的 Function 與 Function block 的 Source Code 檔案 (如圖),複製到 PC 內相對應的 專案資料夾內。(您可在光碟的路徑中找到該範例專案: \napdos\Win-GRAF\demo-project\user\_c\_lib\demo\_user\_c)

| C:\Users\Grady\De                                                                             | sktop\T5BLOCKS\T5BLOCKS 👻 🍫 搜尋                                | Q |
|-----------------------------------------------------------------------------------------------|---------------------------------------------------------------|---|
| 🌗 組合管理 👻 🏢 檢視 👻 💔                                                                             | 開啟 📝 共用 🔮 焼錄                                                  | 0 |
| 名稱 修改日期 類型<br>PAC270 (ARMV4I)<br>XPacSDK_CE (x86)<br>C) bytes_to_long.c<br>C) long_to_bytes.c | Nation 與 Function block 的                                     |   |
| ReadMe.txt<br>resource.h<br>constdafx.cpp<br>b) stdafy h                                      | Source Code 檔案, 複製到 PC 内<br>VS 2008 專案資料夾中。                   |   |
| T5BLOCKS.APS                                                                                  |                                                               |   |
| T5BLOCKS.vcproj<br>T5BLOCKS.vcproj.GRADY-NB1.G<br>t5vm.h                                      | rady.user                                                     |   |
| 選取了2個項目 修改日<br>大                                                                              | 期: 2014/10/21 下午 05:16 建立日期: 2014/8/18 下午 02:40<br>小: 3.05 KB |   |
| <b>b</b>                                                                                      |                                                               |   |

 接下來,需確認 VS 2008 的 Project 設定是否正確? (注意: 不同的 PAC 採用的設定會不相同) 若 PAC 使用 WP-8xx8, WP-8xx8-CE7,VP-x2x8-CE7 或 WP-5xx8-CE7 必需設定為 "PXA270(ARMV4I)"。

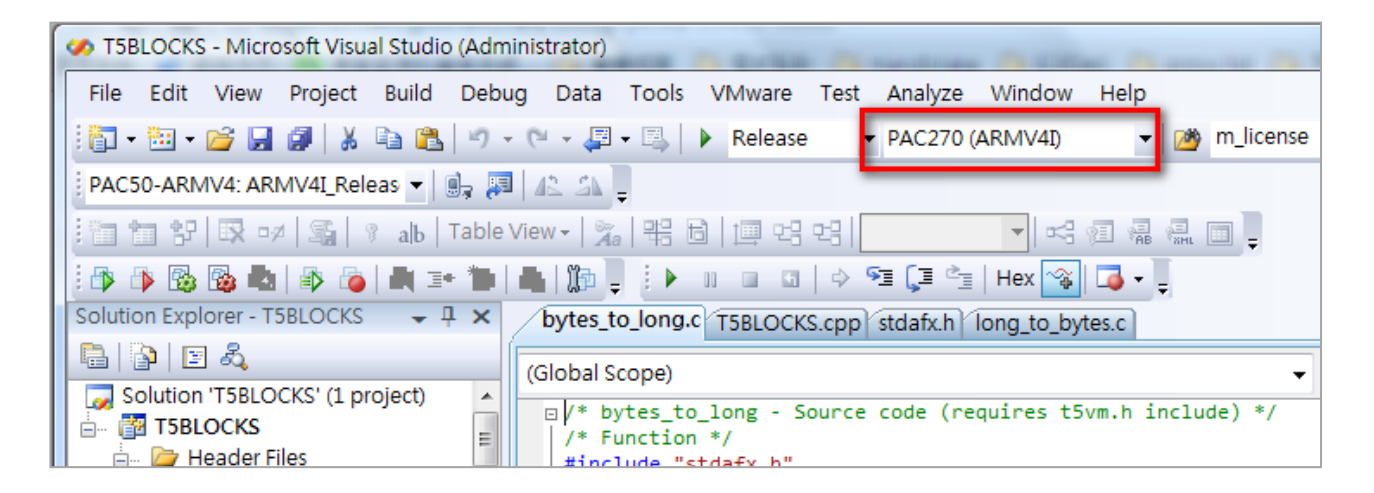

若 PAC 使用 XP-8xx8-CE6 必需設定為 "XPacSDK (x86)"。

| T5BLOCKS - Microsoft Visual Studio (Administrator)                                          |
|---------------------------------------------------------------------------------------------|
| File Edit View Project Build Debug Data Tools VMware Test Analyze Window Help               |
| 🕴 🖥 🕶 🗃 🖬 📓 📓 👗 🐴 隆 👘 🗸 🔍 🐨 🖓 🖓 👘 👘 🖓 🖓 🖓 🖓 🖓 🖓 🖓 🖏 🖓                                       |
| XPacSDK_CE x86 Device 🔹 🗐 🚛 🕰 🐴                                                             |
| : 🛅 🛅 양 段 🕫 🕼 🖇 alb   Table View - 🏂 왕 🗟   連 명 명   🔷 😽 🚽 🗐 💂 🗐 💂                            |
| = 1> - 1> - 12 - 12 - 12 - 12 - 12 - 12 -                                                   |
| Solution Explorer - T5BLOCKS - 4 × bytes_to_long.c T5BLOCKS.cpp stdafx.h long_to_bytes.c    |
| Global Scope)                                                                               |
| Solution 'T5BLOCKS' (1 project)<br>T5BLOCKS<br>T5BLOCKS<br>T5BLOCKS<br>T5BLOCKS<br>T5BLOCKS |
| Header Files #include "stdafx.h"<br>#include "t5vm.h"                                       |

 將 Function 與 Function block 的 C 檔案加入此 VS 2008 Project 內。在 "Source Files" 上叫出右鍵 選單→ "Add" → "Existing Item...",並選擇剛剛加入的 C 檔案,再按下 "Add" 按鈕。

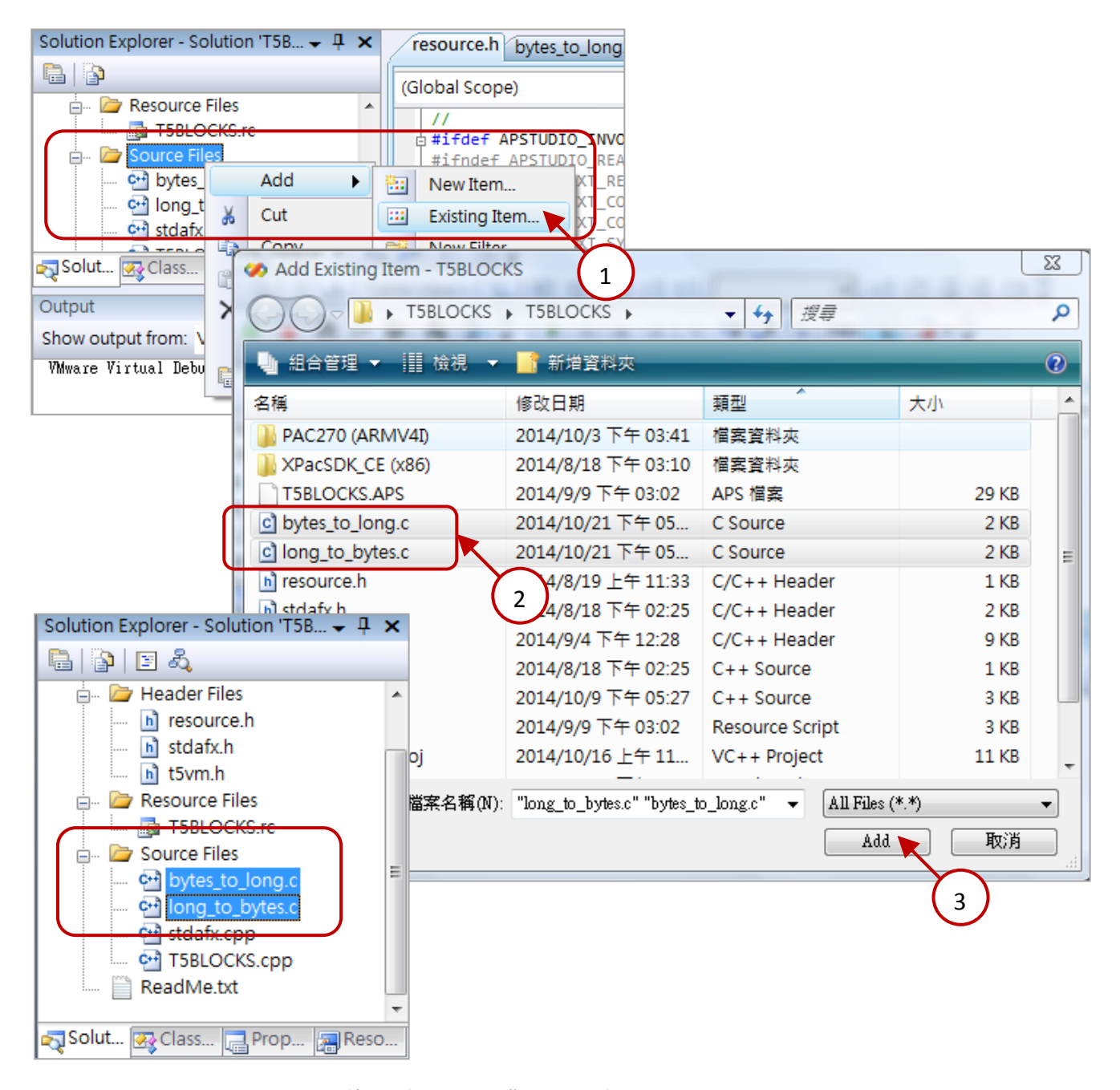

### 18.4.1 編寫 "T5BLOCKS.cpp"

將 "T5BLOCKS.cpp" 內的 "libinfo" 與 "libVer" 修改為您想要顯示的資訊 · 這 2 項資訊會顯示在 PAC 內 Win-GRAF Driver 的視窗上 (如下圖)。

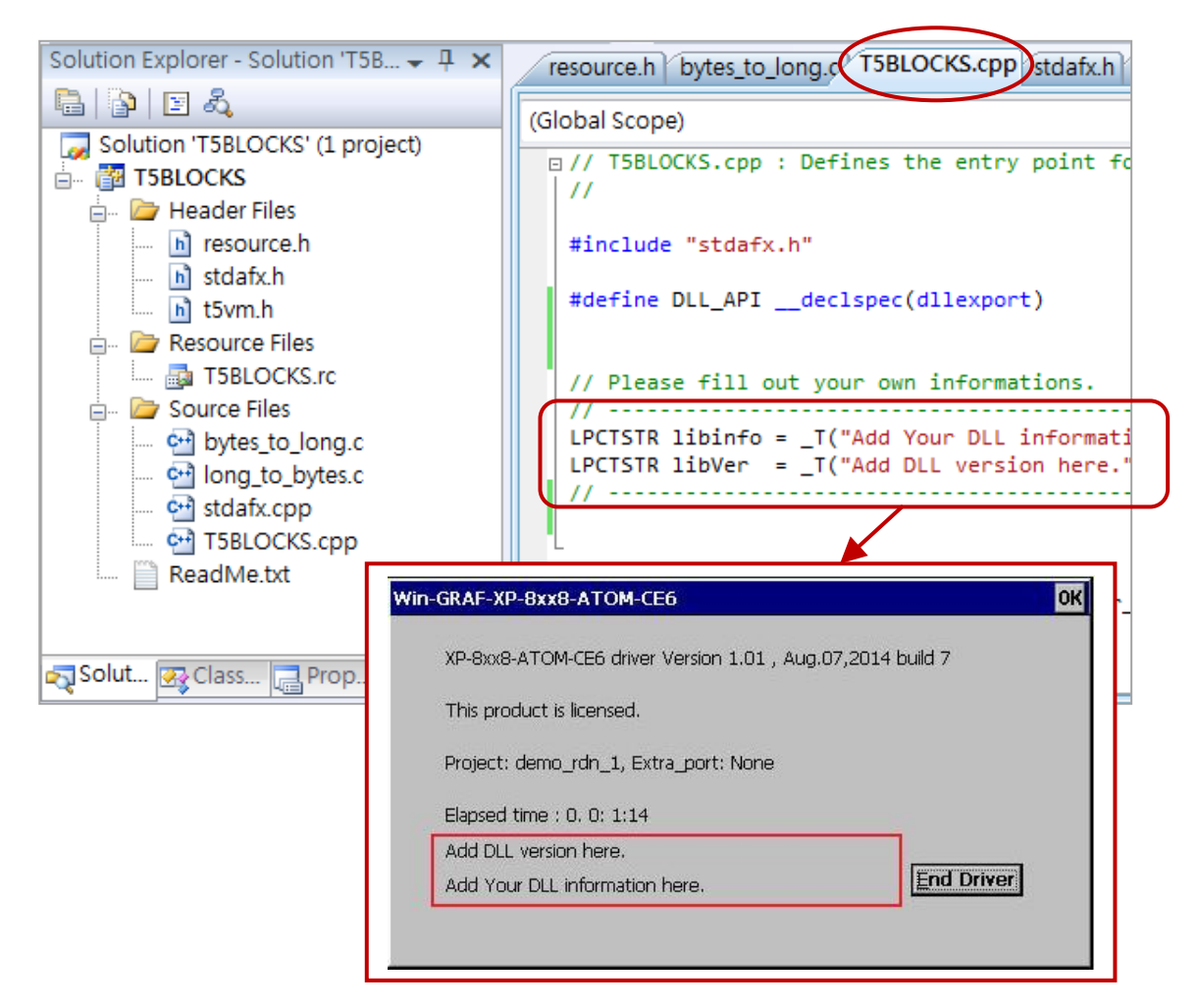

如果您想要在 Win-GRAF 專案程式 "一開始運行" 與 "結束運行前" 進行一些動作,請編寫 "T5BLOCKS.cpp" 內 "Project\_Begin" 與 "Project\_End" 這 2 個函式的程式。

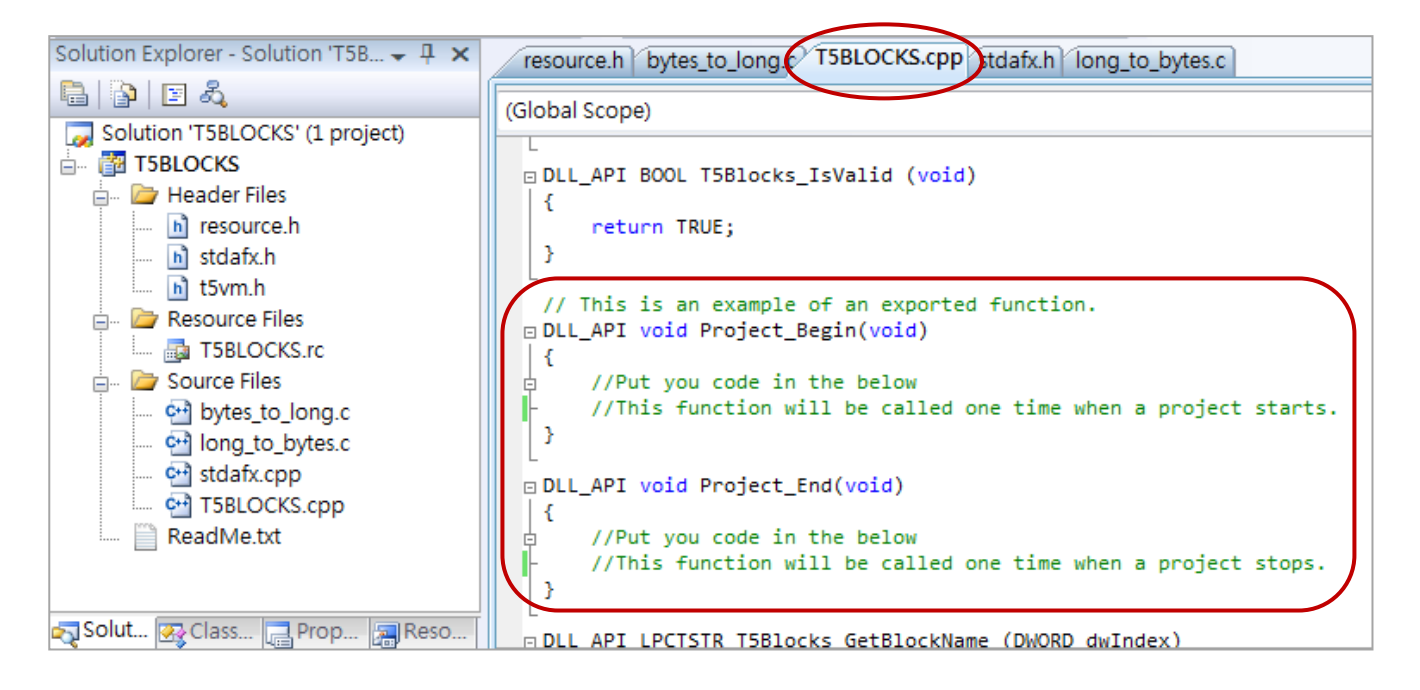

## 18.4.2 編寫 Function 內的邏輯程式 (本例是 "bytes\_to\_long.c")

先將 Function 的處理邏輯寫在 switch case - "T5FBCMD\_ACTIVE" 指令中。

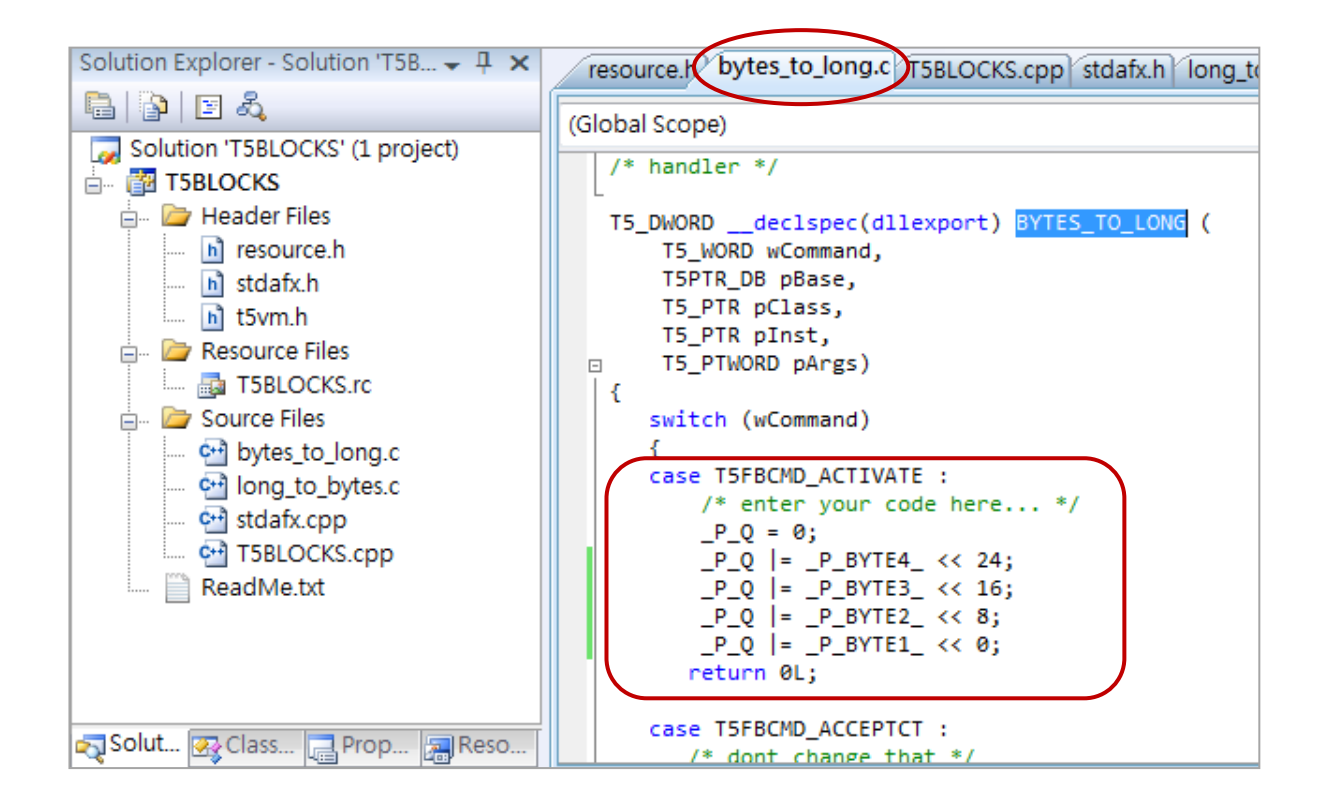

再將此 Function 的名稱 ("BYTES\_TO\_LONG") 加到 "T5BLOCKS.cpp" 檔案內 "T5Blocks\_GetBlockName" 的 switch case 中。注意: switch case 的編號一定要由 1 開始,且不得跳號。

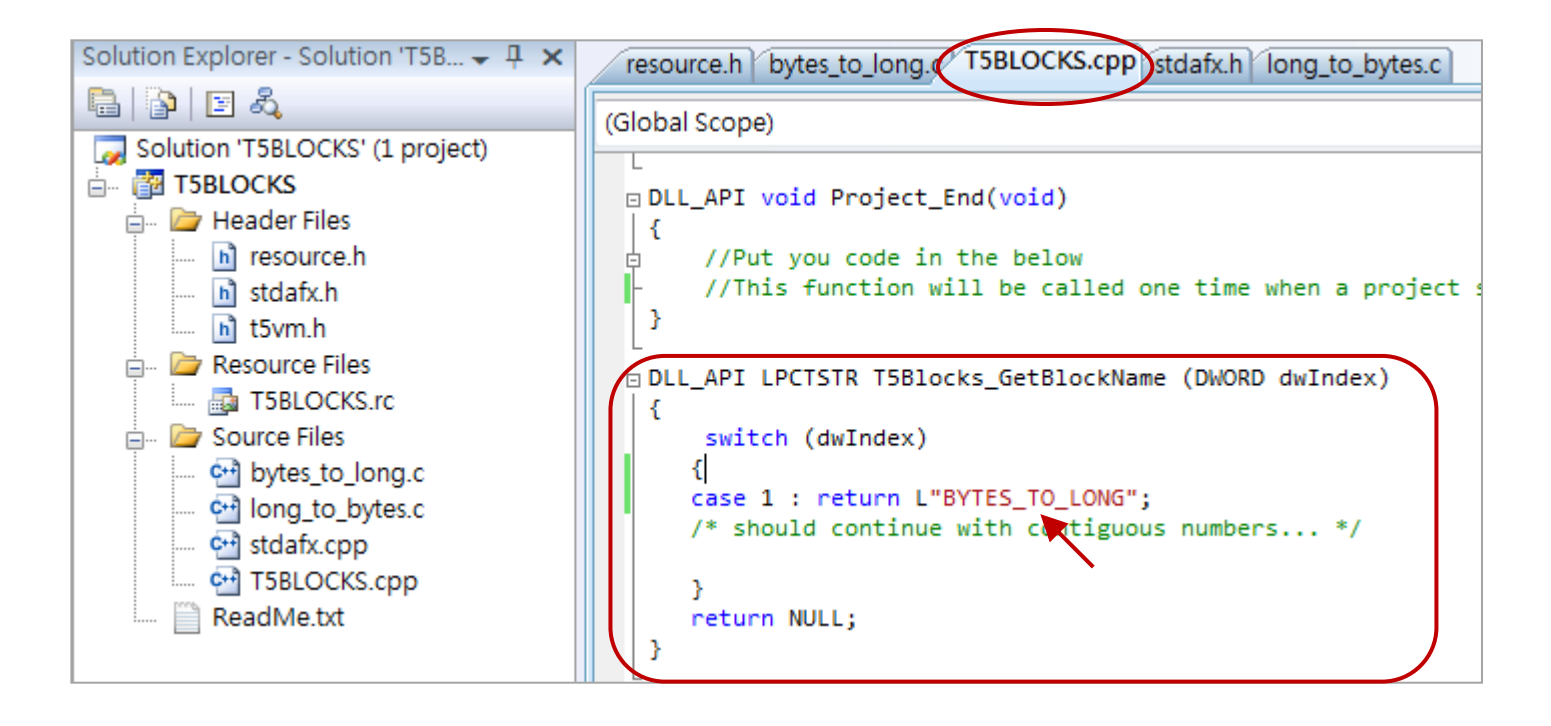

## 18.4.3 編寫 Function Block 內的邏輯程式 (本例是 "long\_to\_bytes.c")

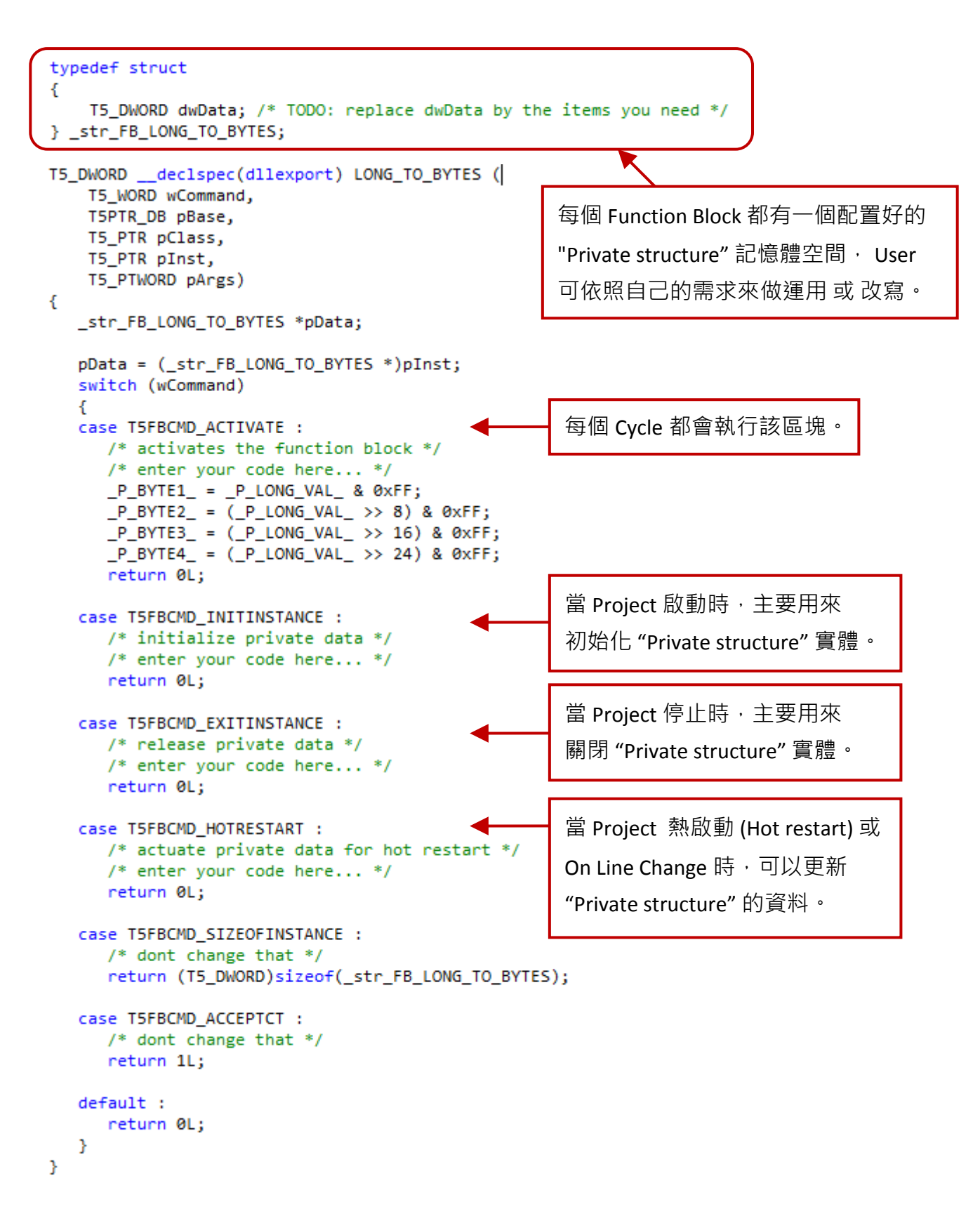

最後,記得將該 Function Block 的名稱 ("LONG\_TO\_ BYTES") 加到 "T5BLOCKS.cpp" 檔案內的

"T5Blocks\_GetBlockName"的 switch case 中。

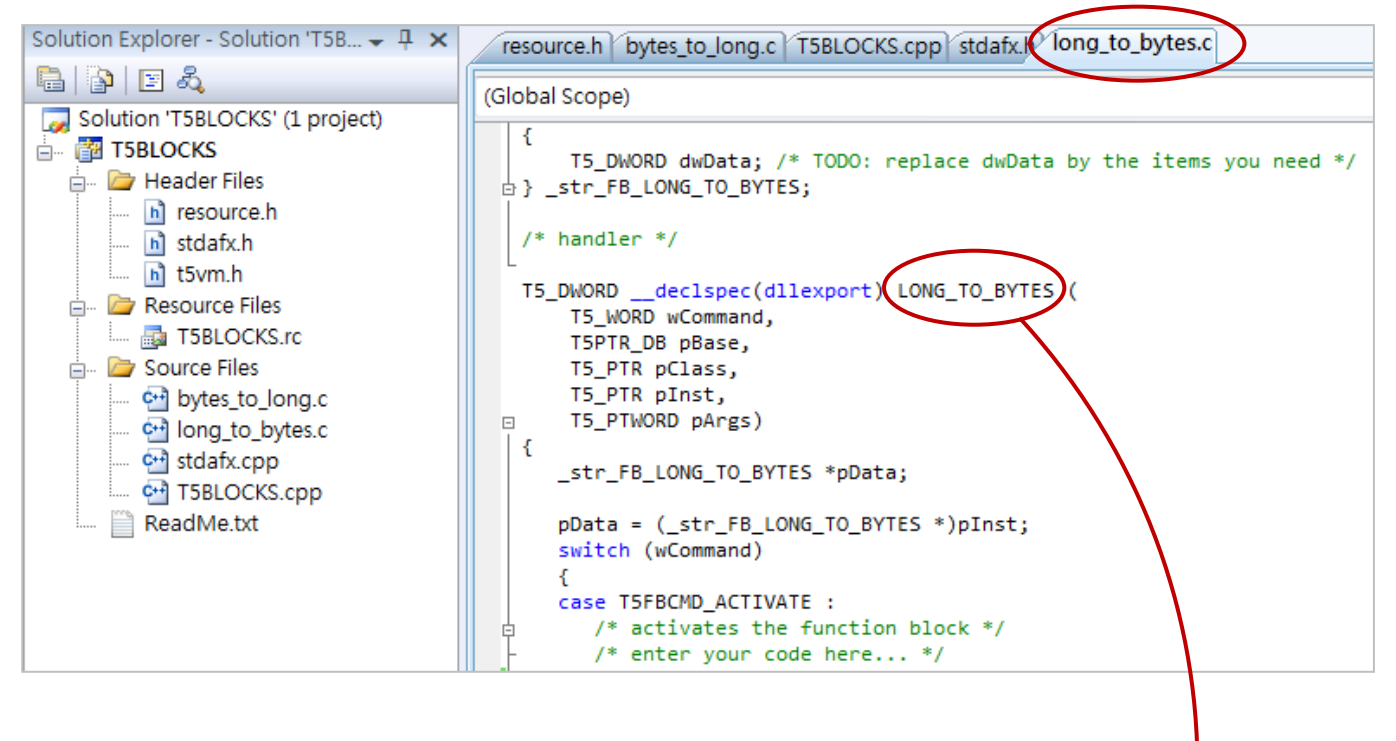

(注意: switch case 的編號一定要由1開始,且不得跳號。)

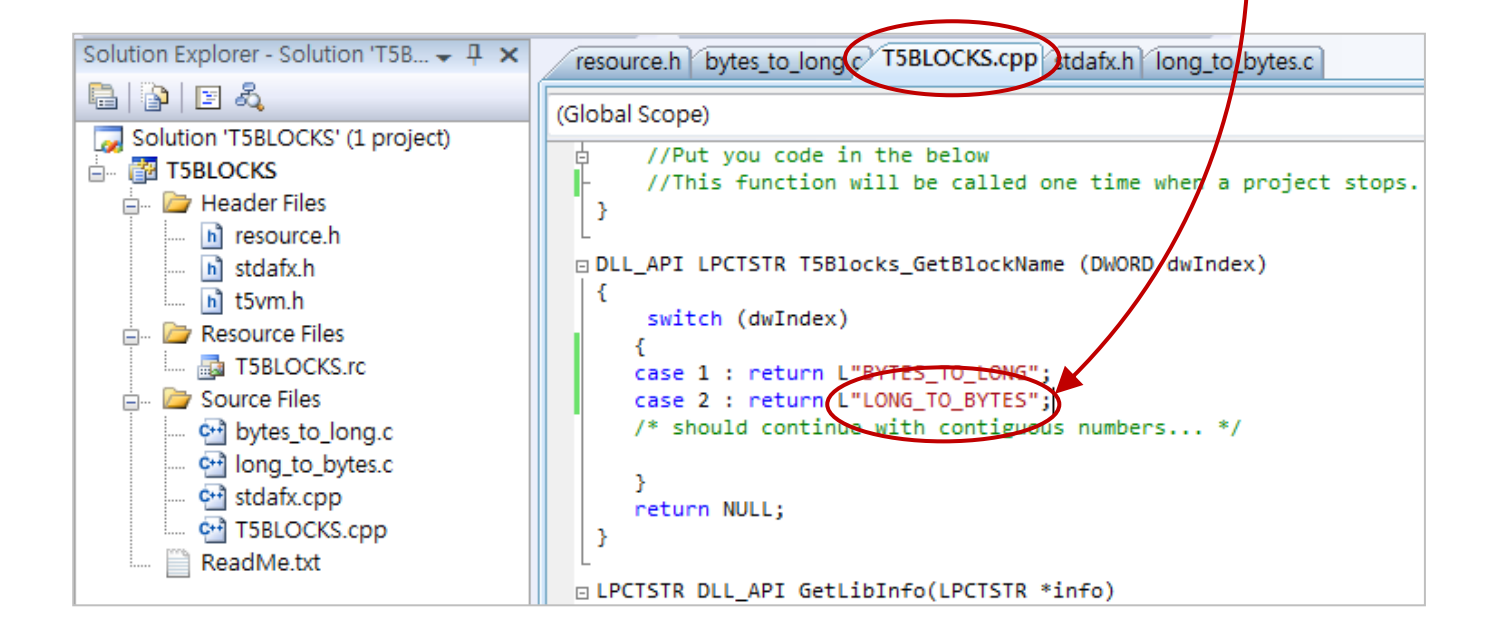

## 18.4.4 編譯專案

1. 點選功能表 "Build" > "Build Solution" 來執行編譯。

| 🥐 T5B     | BLOCKS  | - Micro                                      | osoft Visua | al Stuc | dio (Adminis | strator) |        |        |         |                           |      |                                       |
|-----------|---------|----------------------------------------------|-------------|---------|--------------|----------|--------|--------|---------|---------------------------|------|---------------------------------------|
| File      | Edit    | View                                         | Project     | Build   | Debug        | Data     | Tools  | VMware | e Tes   | t Analyz                  | ze   | Window                                |
| - 13      | •       | 📬 🔒                                          | Ø 👗         | *       | Build Solu   | tion 🔪   |        | F7     | se      | <ul> <li>XPacS</li> </ul> | DK_0 | CE (x86)                              |
| XPac      | SDK_C   | E x86 De                                     | evice       |         | Rebuild So   | olution  | Ctrl+A | lt+F7  |         |                           |      |                                       |
| : 20m - 1 | in 19   |                                              | 1 GL 9      |         | Deploy So    | lution   |        |        | 2 0-2   |                           |      | <b>▼</b>   <del>12</del> 3            |
|           |         |                                              |             |         | Clean Solu   | ition    |        |        |         | c- (-                     | → 1  | · · · · · · · · · · · · · · · · · · · |
|           | 100     | 1 <b>1</b> 1 1 1 1 1 1 1 1 1 1 1 1 1 1 1 1 1 |             |         | Build T5BL   | OCKS     |        |        | 3   5>  | >≣ ⊌≣                     |      | Hex 🎬                                 |
| Solutio   | on Expl | orer - So                                    | olution 'Ts |         | Rebuild TS   | 5BLOCK   | s      |        | g.ç⁄ T: | BLOCKS                    | срр  | stdafx.h                              |
|           | P E     | ] 🖧 🛛                                        |             |         | Deploy T5    | RIOCKS   |        |        |         |                           |      |                                       |
| 🛛 📿 S     | olution | 'T5BLO                                       | CKS' (1 pr  |         | Deploy 15    | BLOCKS   | ,      |        | da da   |                           |      |                                       |
| L 🚣 🗖 📑   | TEDL    | OCKC                                         |             |         | Clean T5B    | LOCKS    |        |        | in th   | e below                   |      |                                       |

2. 若編譯成功·複製 "USER\_C.dll" 到您的 PAC 內的 "\System\_disk\Win-GRAF\" 路徑下·並重開機 一次即可。

| C:\Users\Grady\Desktop\T5BLOCKS\T5BLOCKS\XPacSDK_CE                                                                                                    | (x86)\Release      | <b>▼ <del>4</del></b> ∄ |
|----------------------------------------------------------------------------------------------------|--------------------|-------------------------|
| 🖣 組合管理 ▼ 🟢 檢視 👻 🖬 Open with KUSO EXIF Viewer 👧 共用                                                                                                    | 😢 燒錄               |                         |
| 名稱                                                                                                    | 修改日期               | 類型                      |
| M T5BLOCKS.obj                                                                                                    | 2014/10/22 下午 05   | Object File             |
| T5BLOCKS.pch                                                                                                    | 2014/9/9 下午 06:38  | Precompile              |
| T5BLOCKS.pdb                                                                                                    | 2014/10/22 下午 05   | PDB 檔案                  |
| T5BLOCKS.res                                                                                                    | 2014/10/9 下午 04:25 | Compiled I              |
| Superative State State S | 2014/10/22 下午 05   | 應用程式擴                   |
| USER_C.pch                                                                                                    | 2014/10/9 下午 04:24 | Precompile              |
| n vc80.idb                                                                                                    | 2014/10/22 下午 05   | IDB 檔案                  |
| vc80.pdb                                                                                                    | 2014/10/22 下午 05   | PDB 檔案                  |
| USER_C.dll 修改日期: 2014/10/22 下午 05:21 建立日期: 2014/10<br>應用程式擴充 大小: 5.50 KB                                                                                                    | 0/9 下午 05:28       |                         |

## 18.5 測試自定義的 Function 與 Function Block

- 1. 使用 FTP 的方式,將 "user\_c.dll" 檔案放到 PAC 內與 Win-GRAF Driver 相同的資料夾中 (即, \System\_disk\Win-GRAF\),再將控制器重新上電。
  - 若 Win-GRAF Driver 有偵測到正確的 DLL 檔, 會顯示如下:

| Win | -GRAF-XP-8xx8-ATOM-CE6                          | ок           |
|-----|-------------------------------------------------|--------------|
|     | XP-8xx8-ATOM-CE6 driver Version 1.01 , Aug.07,2 | 2014 build 7 |
|     | This product is licensed.                       |              |
|     | Project: demo_rdn_1, Extra_port: None           |              |
|     | Elapsed time : 0, 0; 1;14                       |              |
|     | Add DLL version here.                           |              |
|     | Add Your DLL information here.                  | End Driver   |

- 2. 開啟 Win-GRAF Workbench 中含有自定義的 Function/Function Block 的專案,編譯後下載該專案 至 Win-GRAF PAC 中。
- 另外,Win-GRAF PAC 随貨光碟中含有一些預先準備好的檔案,也可以用來測試一下效果:
- (1) WP-8xx8 · VP-x2x8-CE7 · WP-5xx8-CE7:

\napdos\Win-GRAF\demo-project\user\_c\_lib\wp\_vp\user\_c.dll

- (2) XP-8xx8-CE6: \napdos\Win-GRAF\demo-project\user\_c\_lib\xpac\user\_c.dll
- (3) 將 Win-GRAF Library 資料夾 "User" 複製到 PC 的以下路徑中。C:\Win-GRAF\DATA\HWDEF\
- (4) 開啟 Win-GRAF 範例專案 "demo\_user\_c.zip",編譯後下載該專案至 Win-GRAF PAC 中。
   (可以參考 13.1 節 使用 Win-GRAF Workbench 來開啟範例專案。)